# E\*Value Instruction Guide for College of Pharmacy Preceptors

- You will receive an e-mail with your login and password information. E\*Value's website address is: <u>https://www.e-value.net</u>.
- Using the information in the e-mail, log into E\*Value: (Ignore the institution code field).

| E*VALUE<br>a medhub product                                                    | и                     |
|--------------------------------------------------------------------------------|-----------------------|
| Username Password                                                              |                       |
| Institutional Code*<br>Login<br>* Not required unless provided by your program |                       |
| < VISIT THE MEDHUB SITE                                                        | FORGOT YOUR PASSWORD? |

If you have forgotten your password, click on the <u>'Forgot Your Password'</u> link and follow the directions to have your password e-mailed to you.

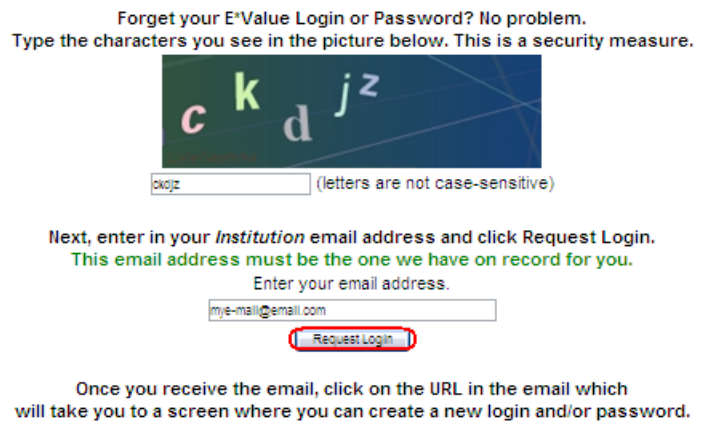

Don't delay, the URL will only be good for 24 hours.

# Once you are logged in, you will see the welcome page.

|      | <b>LUE</b> <sup>™</sup><br>▶ product | Northeast Ohio M<br>College of Pharma<br>Program ID:4968                                                                                   | edical University<br>acy                                                                                                  |                                                 | Jane TESTPRECEPTOR, Pharm.D.                                                                                                    | Help F                                               | Favorites ~             | My Account > |
|------|--------------------------------------|----------------------------------------------------------------------------------------------------|----------------------------------------------------------------------------------------------------|-------------------------------------------------|----------------------------------------------------------------------------------------------------|------------------------------------------------------|-------------------------|--------------|
| Home | Evaluations                          | Learning<br>Modules                                                                                                    | Reports                                                                                                    |                                                 |                                                                                                    |                                                      |                         |              |
|      |                                      | C                                                                                                    | Welcome to Me                                                                                                    | dhub - E*Value                                  | Jane TESTPRECEPTOR what's new?                                                                                                    |                                                      |                         |              |
|      | 1                                    | <b>b</b> Evaluations $\mathcal{C}$                                                                                                    |                                                                                                    | ^                                               |                                                                                                    |                                                      |                         |              |
|      |                                      | Click on the i                                                                                                    | tems below to complete                                                                                                    | e or view.                                      |                                                                                                    |                                                      |                         |              |
|      |                                      | Initiate Ad hoc Evalu                                                                                                    | ations                                                                                                    |                                                 |                                                                                                    |                                                      |                         |              |
|      |                                      |                                                                                                    |                                                                                                    |                                                 |                                                                                                    |                                                      |                         |              |
|      |                                      |                                                                                                    |                                                                                                    |                                                 |                                                                                                    |                                                      |                         |              |
|      |                                      | Announcements                                                                                                    |                                                                                                    |                                                 |                                                                                                    |                                                      | ^                       |              |
|      | F                                    | 4 APPE Precepto<br>Important Docur<br>APPE Prec<br>Template<br>Care Plan<br>SOAP Not<br>P4 Absence<br>Evaluations (clicil<br>for students) | r Resources<br>nents<br>septor Manual 2016-2011<br>for Journal Club Present<br>Template<br>to Template<br>se Request Form | 7<br>ation (5/30/2012)<br>ove to complete evals | <ul> <li>P1-P3 IPPE Preceptor Resources</li> <li>Important Documents <ul> <li>2015-2016 IPPE Preceptor Guide</li> <li>P1 IPPE Preceptor Evaluation of Sturead only form)</li> <li>P2 IPPE Preceptor Evaluation of Sturead only form)</li> <li>P3 IPPE Preceptor Evaluation of Sturead only form)</li> </ul> </li> </ul> | dent (Note: sai<br>dent (Note: sai<br>dent (Note: sa | mple,<br>mple,<br>mple, |              |

To change your password and/or your login, click the 'Home' icon, then click 'Other Tasks.' Click 'Change Password.' You do not have to change your login if you are satisfied with it, but you may want to change it for consistency. To change it, type in a New Login or New Password and re-type it. Then click 'Update.'

| a mechub product |             | Northeast Ohio Medical University<br>College of Pharmacy<br>Program ID:4968 |         |  |  |  |
|------------------|-------------|-----------------------------------------------------------------------------|---------|--|--|--|
| Home             | Evaluations | Learning<br>Modules                                                         | Reports |  |  |  |
| Home Page        | Other Tasks | ┓╉ᡒ╉ᡒ╡                                                                      |         |  |  |  |
| Other Ta         | asks        |                                                                             |         |  |  |  |

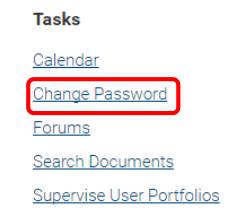

### PRECEPTOR RESOURCES (Announcements)

On the Welcome page, you will be able to access important documents and tools for APPE and IPPE student rotations (i.e. Preceptor Manuals, Evaluation forms, Assessment tools).

| a medhub product | Northeast Ohio Medical University<br>College of Pharmacy<br>Program ID:4968                                                                                                    | Jane TESTPRECEPTOR, Pharm.D. Help Favorites ~                                                                                                    |
|------------------|----------------------------------------------------------------------------------------------------|----------------------------------------------------------------------------------------------------|
| Home Evaluations | Bearning Reports<br>Modules                                                                                                    |                                                                                                    |
|                  | Welcome to Medhub - E*Value                                                                                                    | Jane TESTPRECEPTOR what's new?                                                                                                    |
|                  | 1 <sup>1</sup> Announcements                                                                                                    | ^                                                                                                    |
|                  | P4 APPE Preceptor Resources<br>Important Documents<br>APPE Preceptor Manual 2016-2017<br>Template for Journal Club Presentation (5/30/2012)<br>Care Plan Template<br>SOAP Note Template<br>P4 Absence Request Form                                                                                                    | P1-P3 IPPE Preceptor Resources<br>Important Documents<br>• 2015-2016 IPPE Preceptor Guide<br>• P1 IPPE Preceptor Evaluation of Student (Note: sample,<br>read only form)<br>• P2 IPPE Preceptor Evaluation of Student (Note: sample,<br>read only form)<br>• P3 IPPE Preceptor Evaluation of Student (Note: sample,<br>read only form) |
|                  | Evaluations (click on Evaluations icon above to complete evals<br>for students)<br>• P4 Mid-Point & Final Evaluation (Note: sample,read only<br>form)<br>• P4 Student Evaluation of Preceptor Form                                                                                                    | read only form)                                                                                                    |
|                  | Assessment Tools<br>P4 Student Pharmacist Observation Form (updated 2011)<br>P4 Verbal Patient Counseling Form (updated 2011)<br>Written Clinical Question Eval Form (5/30/2012)<br>Oral Clinical Question Consult Evaluation (5/30/2012)<br>P4 Journal Club Evaluation Form (5/30/2012)<br>P4 Case Presentation Evaluation Form (updated 2011)<br>Care Plan Evaluation form<br>SOAP Note Evaluation form |                                                                                                    |

- Evaluations: These are here for your reference only! You will receive an email from E-Value with a link to the actual evaluation form you will need to complete for your students.
- Preceptor Manuals: These manuals provide helpful information on the experiential programs including important policies and rotation objectives.
- Assessment Tools: These are to assist you in assessing a student while on rotation. You are not required to return these to the college unless requested!

### **STUDENT SCHEDULES**

E\*Value will have a schedule of students assigned to you which you will be able to see by clicking the 'Reports' icon | Reports | Schedule Report.

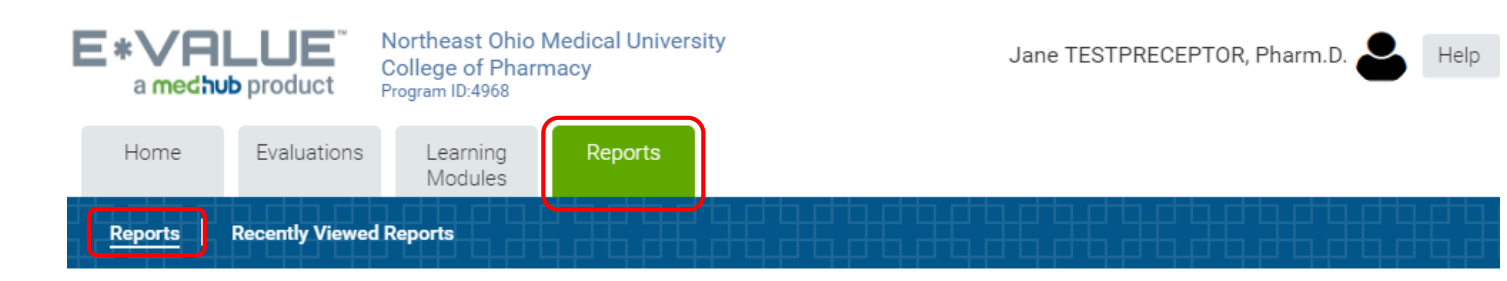

### Reports

| Preceptor Evaluation Reports        | Learning Module Reports          | Scheduling Reports |
|-------------------------------------|----------------------------------|--------------------|
| Aggregate Comments about Preceptors | Coursework Aggregate Comments    | Schedule Report    |
| Aggregate Preceptor Performance     | Coursework Aggregate Performance |                    |
| My Performance by Courses/Rotations | Coursework Crosstab              |                    |
| Completed Evaluations By Me         | Coursework Summary               |                    |

### > The Role Selection should be 'Preceptor.' Then click next.

### **Role Selection**

You have been designated with multiple roles. Please select one of your roles from the following list.

Your role selection will determine your criteria options for your report:

| Roles: Preceptor | τ |
|------------------|---|
| Next>            |   |

Note: If you have the role of "Site Coordinator" (for those who are responsible for multiple preceptors) you will have to select "Site Coordinator" at Role Selection. At the 'Schedule Report' you can either click on Next or filter based on certain criteria. > By default, the date range will be the current date plus one year. You can modify it by clicking on the calendar icon

# Schedule Report

| Filter Template:          | {Select a Template} |           |                | •          |          |
|---------------------------|---------------------|-----------|----------------|------------|----------|
| Curriculum:               | {All Curricula}     |           |                | •          |          |
| Start Date:               | 08/22/2016          | <b>#</b>  | End Date:      | 08/22/2017 | <b>*</b> |
| Show Participation Dates: | ◯ No . ● Yes        |           |                |            |          |
| Show Sessions:            | 🔍 No 💿 Yes 🕜        |           |                |            |          |
| Format Option:            | HTML                |           |                | •          |          |
| Show User Photos:         | 🖲 No 🔍 Yes 😯        |           |                |            |          |
| Save Template Next -      | > Cli               | ck on 'Ne | xť to view sch | edule      |          |

# > The student schedule will look something like this.

#### Northeast Ohio Medical University College of Pharmacy

#### **Roster By Preceptor Schedule Report**

Time Period: 08/01/2012 to 08/31/2013 Report Date: 08/22/2016

| TESTPRE            | ESTPRECEPTOR, Jane |                       |                                    |                                                                                                    |                           |      |                  |  |  |  |
|--------------------|--------------------|-----------------------|------------------------------------|----------------------------------------------------------------------------------------------------|---------------------------|------|------------------|--|--|--|
| User Start<br>Date | User End<br>Date   | Time Frame            | Courses/Rotations                  | Site                                                                                                    | Student                   | Rank | k Dates          |  |  |  |
| 08/01/2012         | 08/31/2012         | APPE 2012-2013<br>Aug | APPE Community Adv<br>Community    | Northeast Ohio Medical University College of<br>Pharmacy<br>4209 St Rt 44<br>PO Box 95<br>Rootstown, OH 44272 | NEOMED-P4 TEST<br>STUDENT | P4   | 08/01 -<br>08/31 |  |  |  |
| 09/03/2012         | 09/28/2012         | APPE 2012-2013<br>Sep | APPE Community Adv<br>Community    | Northeast Ohio Medical University College of<br>Pharmacy<br>4209 St Rt 44<br>PO Box 95<br>Rootstown, OH 44272 | NEOMED-P4 TEST<br>STUDENT | P4   | 09/03 -<br>09/28 |  |  |  |
| 06/03/2013         | 06/28/2013         | APPE 2013-2014<br>Jun | APPE Elective<br>Pharmacoeconomics | TESTSITE<br>123 Main Street<br>Glendale, AZ 85318                                                             | NEOMED-P3 TEST<br>STUDENT | P3   | 06/03 -<br>06/28 |  |  |  |

Clicking on the student's name will give you more information about the student (picture, email, rotation schedule, portfolio) about the student

## **COMPLETING FINAL STUDENT EVALUATIONS**

When you are scheduled to complete the final Student Evaluation, an e-mail will be sent to you (within 1 week prior to the end of the rotation) with a link. Clicking on the link will automatically take you to your pending evaluations queue:

# **Complete Pending Evaluations**

| Courses/Rotations: IPPE-P2 Community |                           | Site:   | TESTSITE                                |                           |                 |                               |                              |
|--------------------------------------|---------------------------|---------|-----------------------------------------|---------------------------|-----------------|-------------------------------|------------------------------|
| Period:                              |                           |         | TEST                                    | Time Frame:               | 05/01/201       | /2010                         |                              |
| Edit/Status Suspend                  |                           | Suspend | Evaluation Type(s)                      | Subject                   | Request<br>Date | View<br>Image                 | View Printable<br>Evaluation |
|                                      | <u>Edit</u><br>Evaluation | Suspend | IPPE Preceptor Evaluation of<br>Student | NEOMED-P2 TEST<br>STUDENT | 11/22/2011      | <u>View</u><br><u>Picture</u> | View/Print                   |

- > To complete the evaluation, click 'Edit Evaluation.'
- You should complete all applicable sections of the evaluation form to include providing comments. Comments are required if the student receives "Unsatisfactory Performance", or "Needs Improvement" grades.
- > E-Value will automatically calculate the final rotation grade.
- Once the evaluation is completed, you will need to click on Submit at the bottom of the evaluation.
- NOTE: The final Student Evaluation is due on the last day of the rotation. A reminder notice from E-Value will be sent if you have not completed the evaluation!
- Scheduled evaluations you need to complete will also appear at the top of your 'Welcome Page' – see Evaluations.

Welcome to Medhub - E\*Value Jane TESTPRECEPTOR what's new?

| 🔁 Evaluations 🤤                               | ^ |
|-----------------------------------------------|---|
| Click on the items below to complete or view. |   |
| Initiate Ad hoc Evaluations                   |   |
|                                               |   |
|                                               |   |
|                                               |   |

- You can also navigate to the pending evaluations by clicking the 'Evaluations' icon | Evaluation Management | Complete Pending Evaluation.
- For APPE Only Please Note: On-the-Fly Evaluations are now called Ad Hoc Evaluations. Preceptors can create an Ad Hoc Evaluation for a <u>Mid-Point Evaluation</u> or when a scheduled student final evaluation has not yet been generated by the system.

## VIEW STUDENT EVALUATION OF PRECEPTOR AND SITE

Students are required to complete an evaluation of the preceptor and site. To view an anonymous evaluation summary, click the 'Reports' icon | Reports | My Performance by Courses/Rotations. Select the time frame. Then click the appropriate rotation.

| Home Eval         | uations Learnin      | Reports |       | My Performance Reports For The Last            | 2 Years 🔻  | Overview PDF |         |
|-------------------|----------------------|---------|-------|------------------------------------------------|------------|--------------|---------|
|                   | Module               |         | _     | Courses/Rotations                              | Start      | End          | Complet |
| Reports Recent    | ly Viewed Reports    |         |       | IPPE-P2 Community                              | 01/12/2015 | 03/05/2015   | 1 of 1  |
|                   |                      |         |       | IPPE-P3 Community                              | 01/12/2015 | 03/05/2015   | 1 of 1  |
|                   |                      |         |       | IPPE-P1 Community Chain                        | 02/16/2015 | 03/05/2015   | 1 of 1  |
| _                 |                      |         |       | IPPE-P2 Community                              | 03/09/2015 | 05/07/2015   | 1 of 1  |
| Reports           |                      |         |       | IPPE-P1 Community Chain                        | 03/11/2015 | 03/26/2015   | 1 of 1  |
| Preceptor Evalua  | ation Reports        |         | Learn | IPPE-P1 Community Chain                        | 04/20/2015 | 05/07/2015   | 1 of 1  |
| Aggregate Comm    | ents about Preceptor |         | Cours | IPPE-P1 Community Chain                        | 05/14/2015 | 05/28/2015   | 1 of 1  |
| Aggregate Breeen  | tor Porformanco      |         | Cours | IPPE-P3 Community                              | 10/19/2015 | 12/10/2015   | 1 of 1  |
| Aggregate Frecep  |                      | •<br>•  | Cours | IPPE-P1 Community Chain                        | 01/11/2016 | 01/28/2016   | 1 of 1  |
| My Performance b  | oy Courses/Rotations | J I     | Cours | All Courses / Potations for the last 24 months | 08/22/2014 | 08/22/2016   | 0 of 0  |
| Completed Evalua  | itions By Me         |         | Cours | All Courses/Notations for the last 24 months   | 00/22/2014 | 00/22/2010   | 9019    |
|                   |                      |         |       |                                                |            |              |         |
| Student Evaluati  | on Reports           |         |       |                                                |            |              |         |
| Aggregate Comm    | ents about Students  |         |       |                                                |            |              |         |
| Aggregate Perform | mance                |         |       |                                                |            |              |         |

## PRECEPTOR CONTINUING EDUCATION

E\*Value offers CEI (Collaborative Education Institute) continuing education. You can access this on-line CE approved preceptor development program by clicking the 'Learning Modules' icon | CEI | Connect to CEI Account.

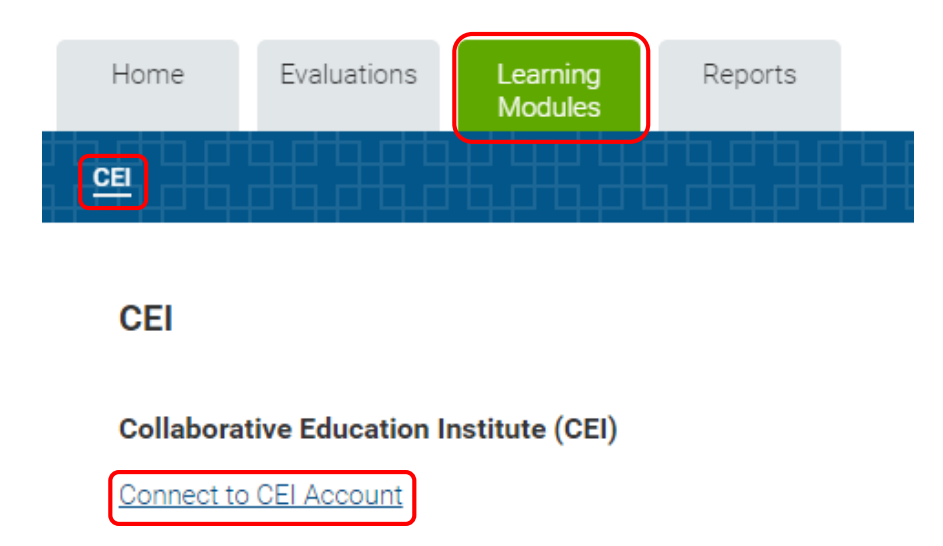

## **FAVORITES**

- For convenience, you can customize your site by using the 'Favorites' feature at the top right which allows you to create a list of your most frequently used pages within the site.
- Click to the page you want to add to the list. Click 'Favorites' and choose 'Add' from the drop down menu. This will add the page name under the 'Favorites' bar. You can change the list order or name by choosing View/Edit | Edit.

| a mechub product                                           |             | Northeast Ohio Medical University<br>College of Pharmacy<br>Program ID:4968 |         | ty Jane TESTPRECEPTOR, Pharm.D. 🐣 Help                                                                                                    | Favorites ~ My Alcount ~ |  |
|------------------------------------------------------------|-------------|-----------------------------------------------------------------------------|---------|----------------------------------------------------------------------------------------------------|--------------------------|--|
| Home                                                       | Evaluations | Learning<br>Modules                                                         | Reports |                                                                                                    | <u>View/Edit</u>         |  |
| Home Page                                                  | Other Tasks |                                                                             |         | <u>&gt;&lt;&gt;&lt;&gt;&lt;&gt;&lt;&gt;&lt;&gt;&lt;&gt;&lt;&gt;&lt;&gt;&lt;&gt;&lt;&gt;&lt;&gt;&lt;&gt;&lt;&gt;&lt;&gt;&lt;&gt;&lt;&gt;&lt;&gt;&lt;&gt;&lt;</u> | Schedule Report          |  |
| Welcome to Medhub - E*Value Jane TESTPRECEPTOR what's new? |             |                                                                             |         |                                                                                                    |                          |  |

| Evaluations | C | ~ |
|-------------|---|---|
|             |   |   |

# LOGGING OUT OF E-VALUE

To logout of E\*Value, click on the 'My Account' button on the top right of the page. Then click 'Log Out.' This will end your E\*Value session.

| E*VALUE          | Northeast Ohio Medical University<br>College of Pharmacy | Jane TESTPRECEPTOR, Pharm.D. | Help | Favorites ~ | My Account ~   |
|------------------|----------------------------------------------------------|------------------------------|------|-------------|----------------|
| a megaub product | Program ID:4968                                          |                              |      |             | <u>Log out</u> |

### NEED ASSISTANCE

If you are experiencing any difficulties logging in, navigating, or completing the evaluation forms please contact:

| Debbie Frank              | Patti Pfeifer              | Scott Wisneski, PharmD, RPh          |
|---------------------------|----------------------------|--------------------------------------|
| Curriculum Coordinator    | Administrative Assistant   | Vice Chair, Practice-Based Education |
| Phone: 330-325-6339       | Phone: 330-325-6390        | Phone: 330-325-6220                  |
| Email: dlfrank@neomed.edu | Email: ppfeifer@neomed.edu | Email: swisneski@neomed.edu          |
|                           |                            |                                      |

Update 8/22/16